# Комплексная услуга «Ищу работу»

Профессиональная ориентация в целях выбора сферы деятельности

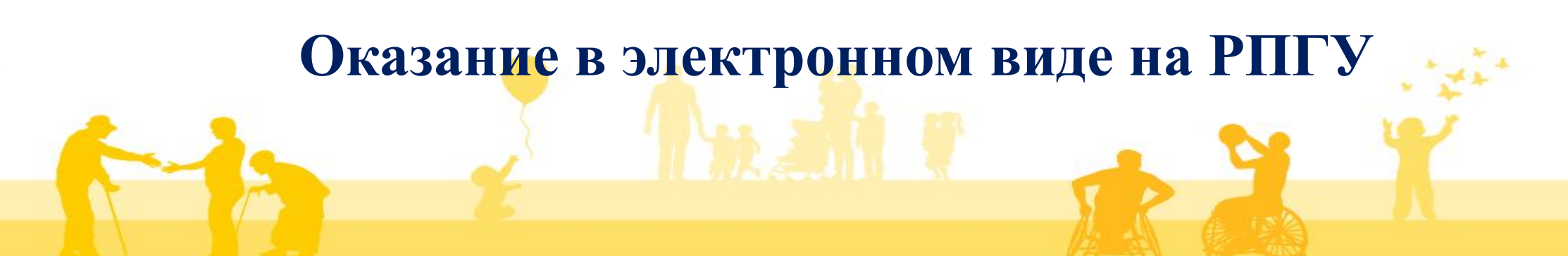

# ПОРЯДОК ОКАЗАНИЯ УСЛУГИ

- □ Зайти на Региональный портал государственных и муниципальных услуг Московской области (uslugi.mosreg.ru);
- □ Выбрать в перечне услугу Комплексная услуга «Ищу работу » получить услугу;
- □ Заполнить форму с выбором необходимых параметров;
- □ Авторизоваться через ЕСИА\* (авторизация проходит через госуслуги);
- □ Подтвердить согласие на обработку персональных данных;
- □ Заполнить электронное интерактивное заявление;
- □ Выбрать услугу «Профессиональная ориентация в целях выбора сферы деятельности»
- □ Пройти тестирование Отправить заявление;
- □ Предоставить скан-образы документов (при необходимости)
- Отправить заявление

\*ЕСИА- Единая система идентификации и аутентификации \*\* ЦЗН – Центр занятости населения

## Региональный портал государственных и муниципальных услуг Московской области uslugi.mosreg.ru

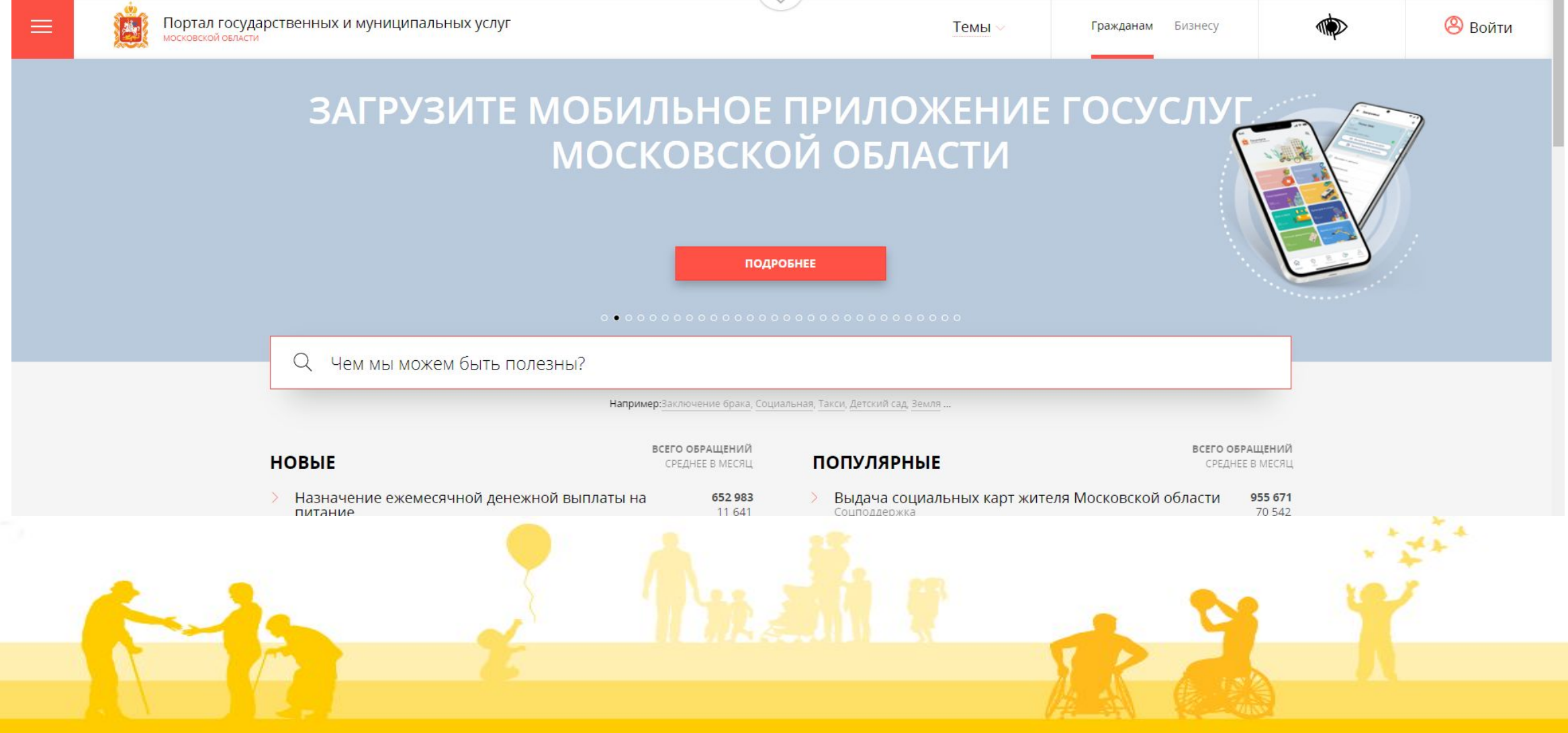

## Поиск услуги на Региональном портале государственных и муниципальных услуг Московской области

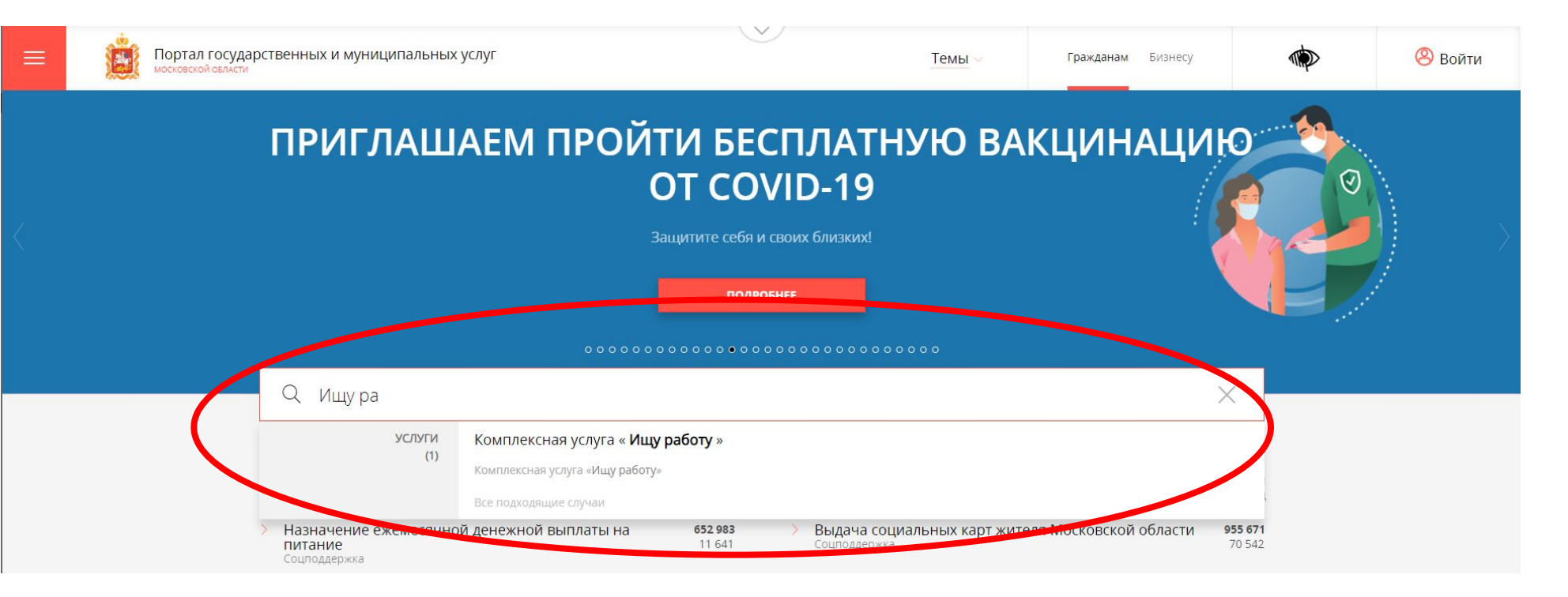

В строку поиска необходимо ввести наименование услуги «ИЩУ РАБОТУ»

Если Вы не помните наименование услуги, то можно ввести близкие по значению слова.

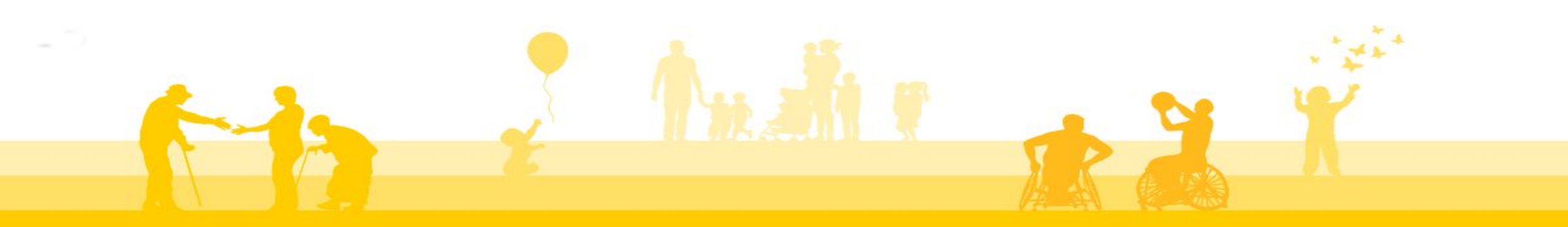

## Услуга на РПГУ (uslugi.mosreg.ru)

< назад

#### СОЦПОДДЕРЖКА

#### Комплексная услуга « Ищу работу »

Минсоцразвития Московской области

#### ОНЛАЙН СЕРВИС

Подайте заявление через портал, авторизовавшись с помощью подтвержденной учетной записи ЕСИА. В случае, если у Вас отсутствует возможность подачи заявления в электронной форме, Вы можете обратиться с пакетом документов в МФЦ Московской области и воспользоваться бесплатным доступом к РПГУ

ПОЛУЧИТЬ УСЛУГУ СОСТАВ ДОКУМЕНТОВ

#### Комплексная услуга «Ищу работу»

Согласно Конституции Российской Федерации каждый имеет право на защиту от безработицы.

В соответствии с Законом РФ от 19.04.1991 № 1032-1 «О занятости населения в Российской Федерации» центры занятости Московской области оказывают населению следующие государственные услуги: Ознакомиться с порядком предоставления государственной услуги в электронном виде, а также с результатом оказания государственной услуги, перейти к заполнению Заявления Вы можете на данной странице https://uslugi.mosreg.ru/services/21775

На странице представлена следующая информация: •Описание услуги; •Нормативные документы; •Пакет документов;

RAY

## Услуга на РПГУ (uslugi.mosreg.ru)

## ПОДРОБНАЯ ИНФОРМАЦИЯ Выберите необходимые параметры Цель вашего обращения Выберите цель вашего обращения Выберите цель вашего обращения Подходящий случай Комплексная услуга «Ищу работу» Категория заявителя Выберите категорию заявителя Кто подает заявления Выберите кто подает заявление Способ обращения Выберите способ обращения ЗАПОЛНИТЬ ФОРМУ

После ознакомления с информацией об услуге можно приступить к заполнению формы Заявления.

ЗАПОЛНИТЬ ФОРМУ

### Этап 1. Авторизация

| ПОДРОБНАЯ ИНФО         | Сообщение                                                                                                    |
|------------------------|----------------------------------------------------------------------------------------------------|
| Выберите необходимы    |                                                                                                    |
| Цель вашего обраще     | Для подачи заявления, требуется <mark>авторизация через</mark><br>ЕСИА.                                                                     |
| 2 Подходящий случай    | Для регистрации в ЕСИА, перейдите на портал гос.<br>услуг <mark>по ссылке</mark> , после чего вернитесь на эту страницу<br>и авторизуйтесь. |
| Категория заявителя    | Войти Отменить                                                                                                    |
| 4 Кто подает заявления | а Заявитель                                                                                                    |
| 5 Способ обращения     |                                                                                                    |
|                        |                                                                                                    |
|                        |                                                                                                    |

#### Авторизация проходит через ГОСУСЛУГИ

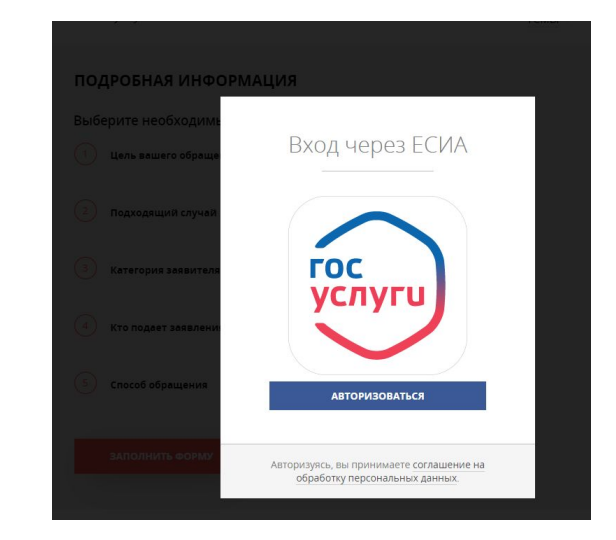

· \*\*\*\*

### Этап 2. Согласие на обработку персональных данных

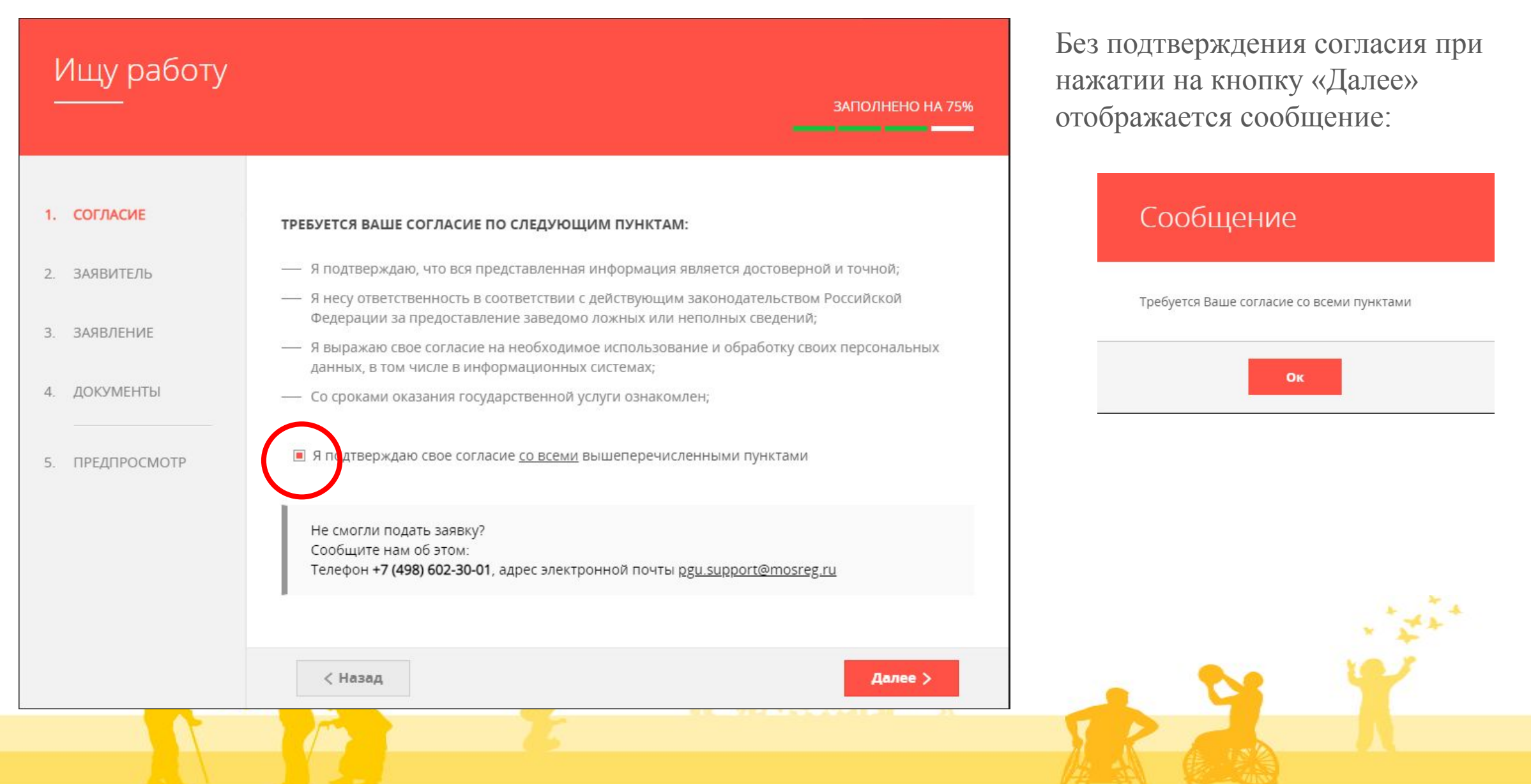

### Этап 2.1 Заявитель

| Ищу работу<br> |                  | _               | ЗАПОЛНЕНО НА 75% |
|----------------|------------------|-----------------|------------------|
| 1. СОГЛАСИЕ    | ДАННЫЕ ЗАЯВИТЕЛЯ |                 | залолнено        |
| 2. ЗАЯВИТЕЛЬ   | ТИП ЗАЯВИТЕЛЯ *  | Физическое лино |                  |
| . ЗАЯВЛЕНИЕ    | ФАМИЛИЯ •        |                 |                  |
| . ДОКУМЕНТЫ    | • ями            |                 |                  |
| . ПРЕДПРОСМОТР | ОТЧЕСТВО         |                 |                  |
|                | дата рождения *  |                 |                  |
|                | снилс *          |                 |                  |

В поле «Тип заявителя» автоматически проставлено «Физическое лицо», персональные данные (ФИО, СНИЛС, данные документа, удостоверяющего личность, электронная почта, телефон) отображаются автоматически из личного кабинета Заявителя.

| документ *          | Паспорт гражданина РФ | $\sim$ |
|---------------------|-----------------------|--------|
| СЕРИЯ *             |                       |        |
| HOMEP *             |                       |        |
| ДАТА ВЫДАЧИ *       |                       |        |
| КЕМ ВЫДАН *         |                       |        |
| КОД ПОДРАЗДЕЛЕНИЯ * |                       |        |
|                     |                       |        |

| < Назад | Далее > |
|---------|---------|
|         |         |

Обязательные для заполнения поля

отмечены знаком «\*»

### Этап 2.1 Заявитель

| КОНТАКТНАЯ ИНФОРМАЦИЯ                      | НЕ ЗИПСИНЕНО                                                                                                    |
|--------------------------------------------|----------------------------------------------------------------------------------------------------|
| АДРЕС РЕГИСТРАЦИИ ПО МЕСТУ<br>ЖИТЕЛЬСТВА * | Нажмите, чтобы ввести данные                                                                                                    |
|                                            | Информация о месте жительства должна<br>полностью совпадать с адресом регистрации по<br>месту жительства (включая обязательное указание<br>наименования улицы, номера корпуса и номера |
| телефон для связи *                        |                                                                                                    |
| АДРЕС ЭЛЕКТРОННОЙ ПОЧТЫ *                  |                                                                                                    |

🔳 Согласен на рассылку уведомлений о ходе оказания услуги

В разделе « Контактная информация» Вам необходимо внести Ваш адрес регистрации по месту жительства. При нажатии на незаполненное поле для внесения адреса на экране раскроется окно с соответствующими полями.

СТРАНА • Российская Федерация

Не могу найти свой адрея

OTA

Сохранить

| CYDDERT VEHERALIN |   |
|-------------------|---|
| Московская обл.   | ~ |

РАЙОН СУБЪЕКТА ФЕДЕРАЦИИ населенный пункт ничего не выбрано ИНДЕКС улица • Ничего не выбрано НОМЕР ДОМА . СТРОЕНИЕ КОРПУС ДОМА НОМЕР КВАРТИРЫ

Обязательные для заполнения поля отмечены знаком «\*»

АДРЕС

### Этап 2 Заявление

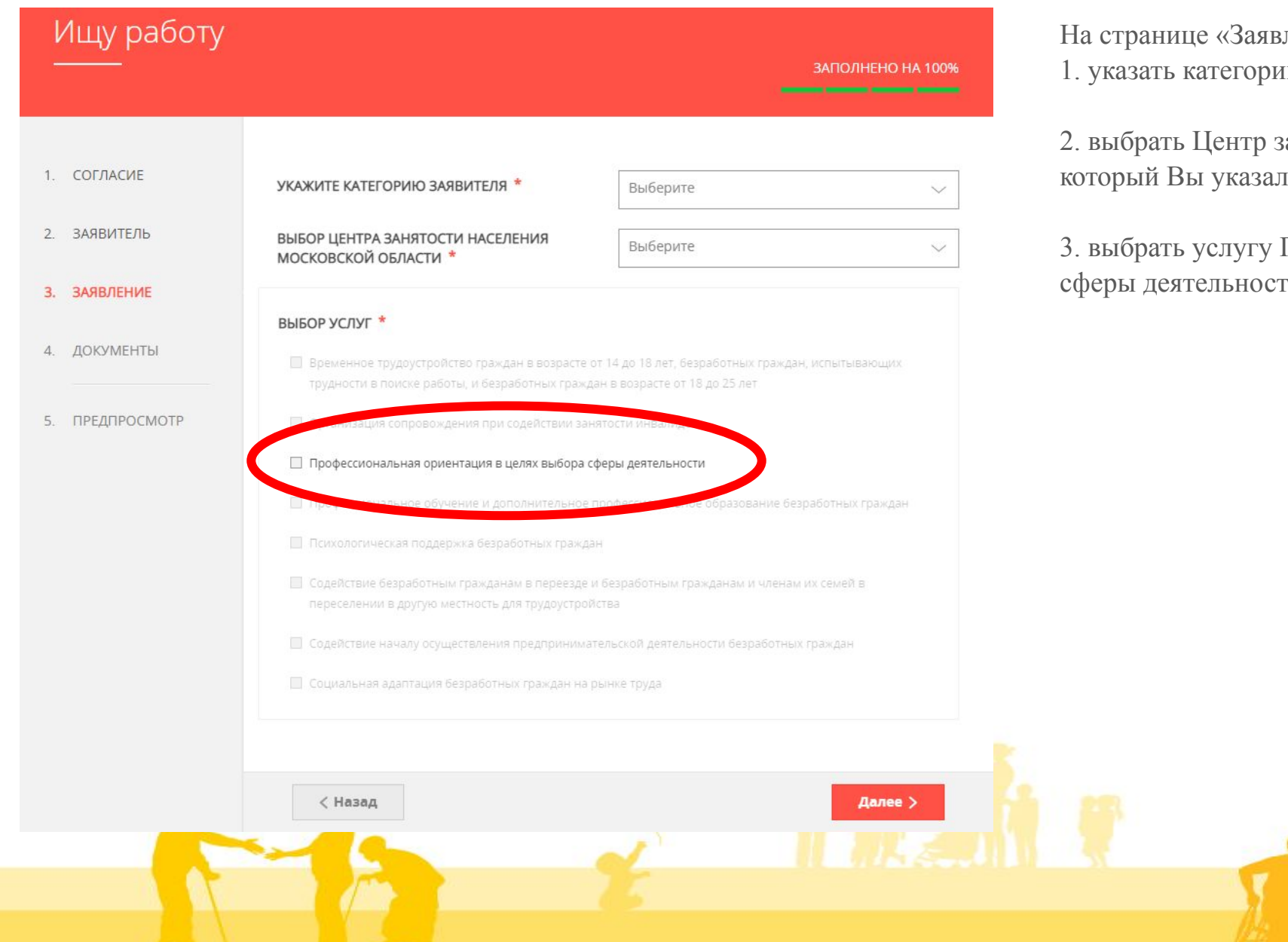

На странице «Заявление» Вам необходимо: 1. указать категорию заявителя;

2. выбрать Центр занятости населения Московской области, который Вы указали при регистрации на портале PBP ;

3. выбрать услугу Профессиональная ориентация в целях выбора сферы деятельности;

## Этап 3 Тестирование

| ТЕСТИРОВАНИЕ                                                                                         | ТЕСТИРОВАНИЕ                                                                                                    |
|----------------------------------------------------------------------------------------------------|----------------------------------------------------------------------------------------------------|
| ТЕСТ ДЖ. ГОЛЛАНДА (ДЖ. ХОЛЛАНДА) НА НЕ ЗАПОЛНЕНО<br>ОПРЕДЕЛЕНИЕ ПРОФЕССИОНАЛЬНОГО ТИПА ><br>ЛИЧНОСТИ | ТЕСТ ДЖ. ГОЛЛАНДА (ДЖ. ХОЛЛАНДА) НА<br>ОПРЕДЕЛЕНИЕ ПРОФЕССИОНАЛЬНОГО ТИПА<br>ЛИЧНОСТИ<br>Тест состоит из 42 пар профессий. Из каждой пары вам необходимо выбрать одну<br>профессию.<br>1 ВАРИАНТ * |
| Тест состоит из 42 пар профессий. Из каждой пары вам необходимо выбрать одну профессию.              | Выберите ~ ~ ~ ~ ~ ~ ~ ~ ~ ~ ~ ~ ~ ~ ~ ~ ~ ~ ~                                                                                                    |
| < Назад Далее >                                                                                      | Выберите ~                                                                                                    |
| лее вам необходимо пройти тестирование –                                                             | 4 ВАРИАНТ *<br>Выберите                                                                                                    |
| ЕСТ ДЖ.ГОЛЛАНДА (ДЖ.ХОЛАНДА) на<br>ределение профессионального типа личности                         | 5 ВАРИАНТ *<br>Выберите ~                                                                                                    |
| 3 тесте 42 вопроса                                                                                   |                                                                                                    |
|                                                                                                    |                                                                                                    |

### Этап 4. Подача заявления

Заполняете пошагово все поля. В процессе заполнения вы увидите, что форма заполнена на 100%

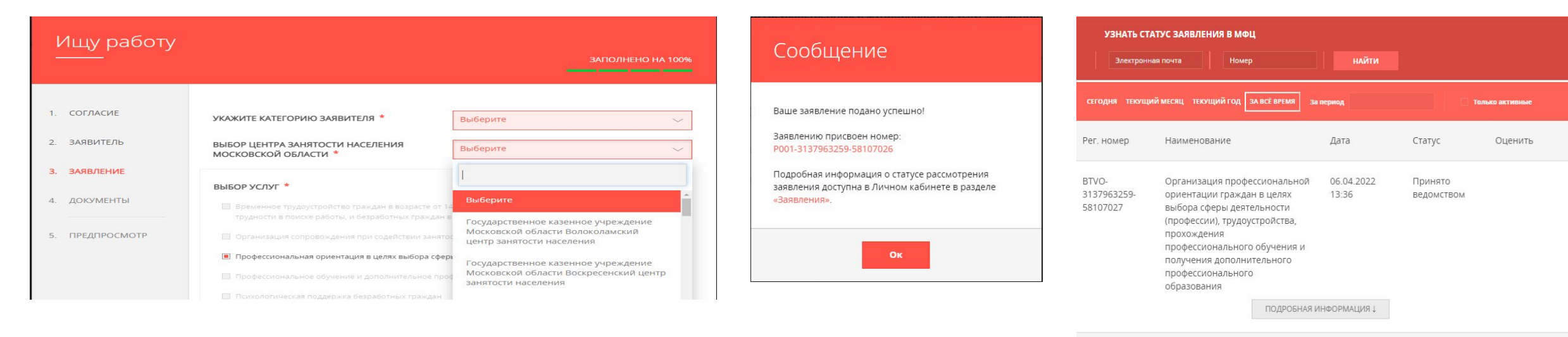

Портал госуслуг Московской области 6 агрегия, 11:11 Конст. ним

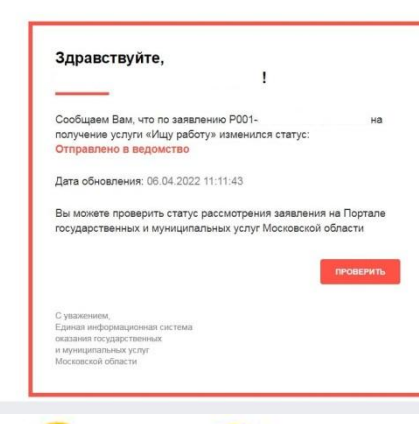

На указанную электронную почту Вам поступит письмо с портала госуслуг, о том что ваша заявление зарегистрировано.

По окончанию заполнения заявления, вы можете отслеживать

06.04.2022

13:36

СВЕРНУТЬ ИНФОРМАЦИЮ †

Принято

решение

положительное

ОЦЕНИТЬ

КОМПЛЕКСНАЯ УСЛУГА «ИЩУ

РАБОТУ»

P001-

3137963259-

58107026

статус вашего заявления в личном кабинете на портале.

## Этап 5. Предоставление документов

После заполнения и подачи заявления слушателем, Муниципальному координатору/учебной организации необходимо прислать архив с документами, подтверждающих категорию слушателей.

#### Для подтверждения категории «50+» :

- Копию паспорта гражданина Российской Федерации (разворот с фото и разворот с пропиской в г.о. Химки).
- Копию диплома об образовании (без вкладыша с оценками).
- Копию документа о смене фамилии в случае, если фамилия в дипломе и паспорте отличается;
- Скрин экрана о пройдённой регистрации на портале.

# Для женщин находящихся в отпуске по уходу за ребенком до достижения им возраста 3 лет:

- Копию паспорта гражданина Российской Федерации (разворот с фото и разворот с пропиской в г.о. Химки).
- Копию диплома об образовании (без вкладыша с оценками).
- Копию документа о смене фамилии в случае, если фамилия в дипломе и паспорте отличается.
- копия документа, подтверждающего нахождение заявителя в отпуске по уходу за ребенком;
- свидетельство о рождении/усыновлении ребенка;
- Скрин экрана о пройдённой регистрации на портале.

Муниципальный координатор <u>a.kresova@himki-cpr.ru</u> 8 (995) 785-91-92

## ТИПОВЫЕ ОШИБКИ ПРИ ПОДАЧЕ ЗАЯВЛЕНИЯ

- Отсутствие Личного кабинета (регистрации на РПГУ или ЕПГУ gosuslugi.ru). Доступ к Личному кабинету может быть осуществлен только после прохождения процедуры авторизации.
- Учетная запись Заявителя имеет статус «Упрощенная учетная запись с ограниченным доступом к государственным услугам».
- Пе произведен вход в Личный кабинет Заявителя.
- Пекорректное заполнение полей в случае отсутствия справочников
- □ Обязательные для заполнения поля отмечены знаком «\*»

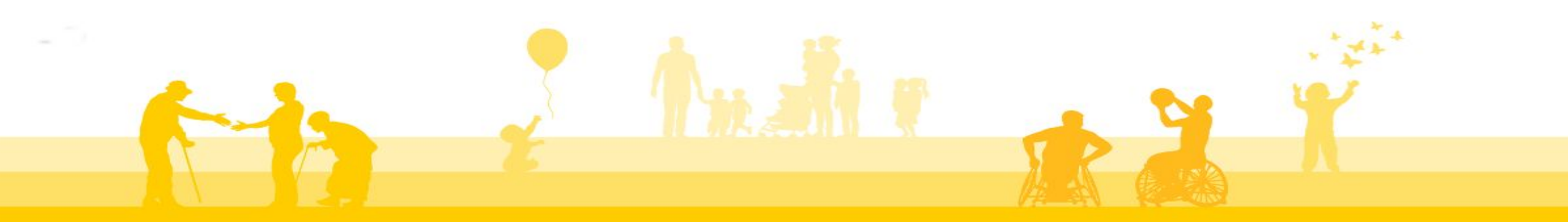